| 系統名稱/功能/<br>視窗代號 | 校外實習功能測試 | 測試人員 | 生涯發展中心 | 測試日期 | 108 /9/4 |  |
|------------------|----------|------|--------|------|----------|--|
| 測試遭遇問題說明         |          |      |        |      |          |  |
|                  |          |      |        |      |          |  |

# 文藻外語大學測試報告書

| 校外寶習 首頁 學生專圖 ▼ 實習輔導老師專圖 ▼ 後台管理                                                         |                                                                                                    | 置入 |
|----------------------------------------------------------------------------------------|----------------------------------------------------------------------------------------------------|----|
| 文藻<br>畢業<br>()<br>()<br>()<br>()<br>()<br>()<br>()<br>()<br>()<br>()<br>()<br>()<br>() | APA 話大學關心您     M 語大學關心     M 語大學關心     M 語大學關心     M 語大學     M 語大學     M 語大學     M 語大學     M 語大學     M 語大學     M 語文書     Survey for the 2013-Academic-year graduates     M L     M L     M     M L     M L |    |
|                                                                                        | Back to top                                                                                                    |    |

#### 實習專案系統平台建議放在校務資訊系統

| 校外實習   | 首頁 學生專區 ▼ 實習輔導老師專區 ▼ 後台管理 |              |      |            | 登出         |  |  |
|--------|---------------------------|--------------|------|------------|------------|--|--|
|        |                           |              |      |            |            |  |  |
| 國內實習資料 | 清單                        |              |      |            |            |  |  |
| #      | <b>實習機構</b>               | <b>贲習機會</b>  | 實習類別 | 刊登日期       | 截止日期       |  |  |
| 1      | 元瑞美語補習班                   | 職位名稱測試0904-3 | 上學期  | 2019/09/04 | 2019/09/30 |  |  |
| 2      | 元瑞美語補習班                   | 職位名稱測試2263   | 上學期  | 2019/09/04 | 2019/09/30 |  |  |
| 3      | 20151105測試                | 111          | 上學期  | 2019/08/27 | 2019/11/30 |  |  |

點到之處要出現小手,目前是箭頭,學生會不知道那是可以查詢,以為只能瀏覽

欄位新增:系所、國家別、工作地點、實習時數

欄位刪除:刊登日期

查詢條件:系所、縣市別、國家別、實習機構、求才類別(以上先暫訂)

各科系所基本資料設定

| 各科系所基本資料設定         |            |         |
|--------------------|------------|---------|
| 說明文字<br>换行1<br>换行2 |            | Ĵ       |
| 帶人員工資料             | 各科系所基本資料設定 |         |
| 院別                 | 条所         | 姓名      |
| 院別                 | 条所         | 姓名      |
| 性別                 | Email      | 手機號碼    |
| 性別                 | Email      | 手機號碼    |
| 戶籍地址               |            |         |
| 戶籍地址               |            |         |
| 聯絡地址               |            |         |
| 聯絡地址               |            |         |
| 管理者權限              | 糸所作業權限     | 新增使用者權限 |
|                    | (同編)       |         |

存檔

## 1080904 測試時,帶入員工資料無任何反應

新增使用者權限,使用對象為何?

實習輔導老師在此登入?如果是,那可以直接改成實習輔導老師權限。

| <b>實習期</b> 別設定     |      |         |      |        |          |  |  |  |
|--------------------|------|---------|------|--------|----------|--|--|--|
| 實習期別設              | 定    |         |      |        |          |  |  |  |
| 說明文字<br>换行1<br>换行2 |      |         |      |        | ĺ        |  |  |  |
| 請輸入期別名稱查該          | 洵    |         |      |        | 查詢       |  |  |  |
| 請輸入期別名稱查           | 5詢   |         |      |        | 新增實習期別   |  |  |  |
| #                  | 期別代碼 | 期別名稱    | 目前期別 | 類別名稱   | 維護       |  |  |  |
| 1                  | 1    | 104test | Y    | 上學期+暑期 | <b>Z</b> |  |  |  |
| 2                  | 2    | 1071    | Ν    | 上學期    |          |  |  |  |
| 3                  | 3    | 1072    | Ν    | 下學期    |          |  |  |  |
|                    |      |         | 同上百  |        |          |  |  |  |

目前僅限定開放一個期別?實習作業期間冗長,常見二期會重疊作業時間,亦即本期的結案可能會與下 一期的作業時間重疊,故是否可以同時間開放二個期別?

各科系所基本資料設定

#### 各科系所基本資料設定

| 說明文字<br>換行1<br>換行2 |      |                            |
|--------------------|------|----------------------------|
| 期別名稱<br>1081       | 目前期別 | 實習預別<br>請與種                |
|                    |      | 上學期<br>下學期<br>累期<br>上學期-暑期 |
|                    | 仔细   | 下學期+暑期<br>寒段<br>重填         |
|                    |      |                            |

箭頭處請調整為:

上學期

下學期

暑假

寒假

暑假+上學期

上學期+寒假

寒假+下學期

下學期+暑假

## 附件類別代碼設定

| 附件類別代              | 碼設定   |      |             |   |          |            |
|--------------------|-------|------|-------------|---|----------|------------|
| 說明文字<br>換行1<br>換行2 |       |      |             |   |          | <b>`</b>   |
| 請輸入使用者類別查          | 詢     |      |             |   | <br>查詢   | <b>.</b> 1 |
| S_學生               |       |      |             | ~ | 新增實習期別   |            |
| #                  | 使用者代碼 | 上傳類別 | 類別名稱        |   | 維護       |            |
| 1                  | 學生    | A    | (X)烏分證      |   | 2        |            |
| 2                  | 學生    | A1   | (X)身分證正面    |   | <b>[</b> |            |
| 3                  | 學生    | A2   | (X)身分器反面    |   | <b>[</b> |            |
| 4                  | 學生    | В    | (X)纏照及工作證   |   | <b>[</b> |            |
| 5                  | 學生    | B1   | (X)濾照或工作正正面 |   | <b>[</b> |            |
| 6                  | 學生    | B2   | (X)讙照或工作謚反面 |   |          | ~          |

請輸入使用者類別查詢, <del>S</del> 學生,只留學生即可,代號 S 在此有其他意義嗎? 修改點進去,只有身分別可以選,其他欄位不能修改(1080904 測試出現的狀況) 身分別選項請改成本籍,外籍,本籍+外籍

#### 各科系所基本資料設定

| 說明文字<br>換行1<br>換行2 |              |      |
|--------------------|--------------|------|
| 使用者 C 廠商           | 上傳類別<br>~ C1 | _    |
| 類別名稱<br>政府立案證明     | 身分別<br>本國+外國 |      |
| 使用與否               | 必要與否         |      |
|                    | 存檔           | 191X |
|                    |              |      |

#### 黑色修改按鈕出現是正常嗎?

#### 各系科基本資料設定,請改成**附件類別代碼設定**

使用者請增加輔導教師,老師也有機會上傳資料(如訪視紀錄表)

| 附件類別代              | ;碼設定       |      |               |           |
|--------------------|------------|------|---------------|-----------|
| 說明文字<br>换行1<br>换行2 |            |      |               | Ĵ         |
| 請輸入使用者類別查<br>請選擇   | <b>新</b> 题 |      |               | ◆ 新増實習期別  |
| #                  | 使用者代碼      | 上傳類別 | 類別名稱          | 維護        |
| 1                  | 廠商         | C1   | 政府立案證明        | <b>Z</b>  |
| 2                  | 廠商         | C2   | (X)           | · 修改      |
| 3                  | 工作         | J1   | 實習機構保護學生個質同意書 | 2         |
| 4                  | 工作         | J2   | 實習機構評估表       | 2         |
| 5                  | 工作         | OC   | JOJO          | <b>**</b> |

#### 新增實習期別請改成新增項目

| 各科系所基本資料設定         |      |       |                                        |          |
|--------------------|------|-------|----------------------------------------|----------|
| 說明文字<br>換行1<br>換行2 |      |       |                                        | <b>*</b> |
| 使用者                |      | 上傳類別  |                                        |          |
| S_學生               | ~    | С     |                                        |          |
| 類別名稱               |      | 身分別   |                                        |          |
| (X)歷年成績單           |      | 本國+外國 |                                        | ~        |
| 使用與否               | 必要與否 |       | 必要條件                                   |          |
| 開啟 O               | 開啟   |       | s30_student.std_st1id in ( '01','04' ) | ×        |
|                    |      |       |                                        |          |
|                    | 着    | 子檔    |                                        |          |
| 回上頁                |      |       | 重填                                     |          |

使用與否?必要與否?在此次出現的意義?

[資教回覆 20190905]設定使用與否可定義此項目是否開放使用;必要與否可定義其上傳類別之文件是否必要上傳,供系統存檔時判斷使用。

## 實習機構與機會資料維護

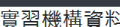

| 實習機構資料             |     |         |                              |
|--------------------|-----|---------|------------------------------|
| 說明文字<br>換行1<br>換行2 |     |         | Ĵ                            |
| *統一編號              |     |         |                              |
| 76000424           |     |         |                              |
| *實習場所              |     | *實習機構名稱 |                              |
| 實習場所               | \$  | 文藻德文系   |                              |
| *行業別               |     |         | *82                          |
| 教育/諮詢/補教業          |     | :       | € 2017/01/01                 |
| *公司負責人             |     |         | ● <del>修改</del><br>●機構廣立式部落格 |
| 朱貞品                |     |         | http://                      |
| *實習機構地址            |     |         |                              |
| 高雄市    ◆           | 三民區 | 4       | ◆ 民族一路900號                   |
|                    |     |         |                              |
|                    |     |         | 存檔                           |
|                    | 上頁  |         | 重填                           |

#### 實習機構資料維護

| 實習機構                      | <b></b><br>貫資料維護 |                   |      |       |      |                         |
|---------------------------|------------------|-------------------|------|-------|------|-------------------------|
| 說明文字<br>換行1<br>換行2<br>換行3 |                  |                   |      |       |      | Ŷ                       |
| 統一編號                      |                  |                   | 機構名稱 |       |      | 香詢                      |
| 統一編號                      |                  |                   | 機構名稱 |       |      | and 124 min mm 1/4/ 188 |
|                           |                  |                   |      |       |      | 新増貫習機構                  |
| #                         | 统一编號             | 機構名稱              |      | 維護    |      |                         |
| 1                         | 25950512         | 元瑞美語補習班           |      | 🗹 🖥 🖬 |      |                         |
| 2                         | 0000000          | 20151105測試        | 修改   | 🗹 h 🖬 | 1 I. |                         |
| 3                         | 99393935         | 吉的堡兒童美語新光分校       |      |       |      |                         |
| 4                         | 91004103         | 國際合作期刊            |      | 🗹 h 🖬 | E    |                         |
| 5                         | 20160315         | 20160315測試        |      |       | E 😟  |                         |
| 6                         | 12653785         | 巨匠電腦(股)公司 / 美語事業群 |      | 🗹 🖥 🖬 |      |                         |
| 7                         | 86065348         | 祥安旅行社有限公司         |      |       |      | ~                       |

#### 實習機構資料

| 說明文字<br>換行1<br>換行2 |     |         |                 |
|--------------------|-----|---------|-----------------|
| *統一編號              |     |         |                 |
| 25950512           |     |         |                 |
| *實習場所              |     | *實習機構名稱 |                 |
| 企業                 | \$  | 元瑞美語補習班 |                 |
| *行業別               |     |         | * 成 1           |
| 教育/諮詢/補教業          |     | \$      | 2001/09/12      |
| *公司負責人             |     |         | 修改<br>*機構調理或部落格 |
| 陳佳宜                |     |         | http://         |
| *實習機構地址            |     |         |                 |
| 高雄市                | 左营區 | \$      | 重立路354.356號     |
|                    |     |         |                 |
|                    |     | 存       | 檔               |
| Į                  | 回上頁 |         | 重填              |

| 實習機構資料             |           |       |                 |         |
|--------------------|-----------|-------|-----------------|---------|
| 說明文字<br>换行1<br>换行2 |           |       |                 |         |
| *統一編號              |           |       |                 |         |
| 25950512           |           |       |                 |         |
| *實習場所              | *實習機構名稱   |       |                 |         |
| 企業                 | ◆ 元瑞美語補習班 | 存檔成功。 |                 |         |
| *行業別               |           |       | Ok              |         |
| 教育/諮詢/補教業          |           |       |                 | <b></b> |
| *公司負責人             |           |       | 修改<br>*機構調理或部落格 | 修改      |
| 陳佳宜                |           |       | http://         |         |
| *實習機構地址            |           |       |                 |         |
| 高雄市     ◆     左營區  |           | \$    | 重立路354.356號     |         |
|                    |           |       |                 |         |
|                    |           |       |                 |         |
| 回上頁                |           |       |                 | 重填      |

## 橘色箭頭處的修改鈕如影隨形出現

| 實習機構資料維護                  |      |        |
|---------------------------|------|--------|
| 說明文字<br>换行1<br>换行2<br>操行3 |      | Ĵ      |
| 統一編號                      | 機構名稱 | 查詢     |
| 統一編號                      | 機構名稱 | 新增實習機構 |

| # | 統一編號     | 機構名稱              | 维茜 |
|---|----------|-------------------|----|
| 1 | 25950512 | 元瑞美語補習班           |    |
| 2 | 0000000  | 20151105测试        |    |
| 3 | 99393935 | 吉的堡兒童美語新光分校       |    |
| 4 | 91004103 | 國際合作期刊            |    |
| 5 | 20160315 | 20160315測試        |    |
| 6 | 12653785 | 巨匠電腦(股)公司 / 美語事業群 |    |
| 7 | 86065348 | 祥安旅行社有限公司         |    |

| 附件                   | ⊢俥 | 1 | 杳詢 | 1/F | ¥            |
|----------------------|----|---|----|-----|--------------|
| PLA 1 <del>+</del> - | 上语 | / | 旦司 | TE  | <del>,</del> |

| 注意事項<br>1. 目前所有檔案類型皆可上傳 |      |                  |    |        |  |  |  |
|-------------------------|------|------------------|----|--------|--|--|--|
| 政府立案證明                  | ~    | 選擇檔案 Choose file |    | Browse |  |  |  |
| 備註說明                    |      |                  |    | 上傳     |  |  |  |
| #                       | 文件類別 |                  | 備註 | 維護     |  |  |  |
| 目前尚無上傳之附件檔案             |      |                  |    |        |  |  |  |

修改

修改

關閉

上圖之 Browse 按鈕請改成「瀏覽」(暫時先一致,日後再加英文版)

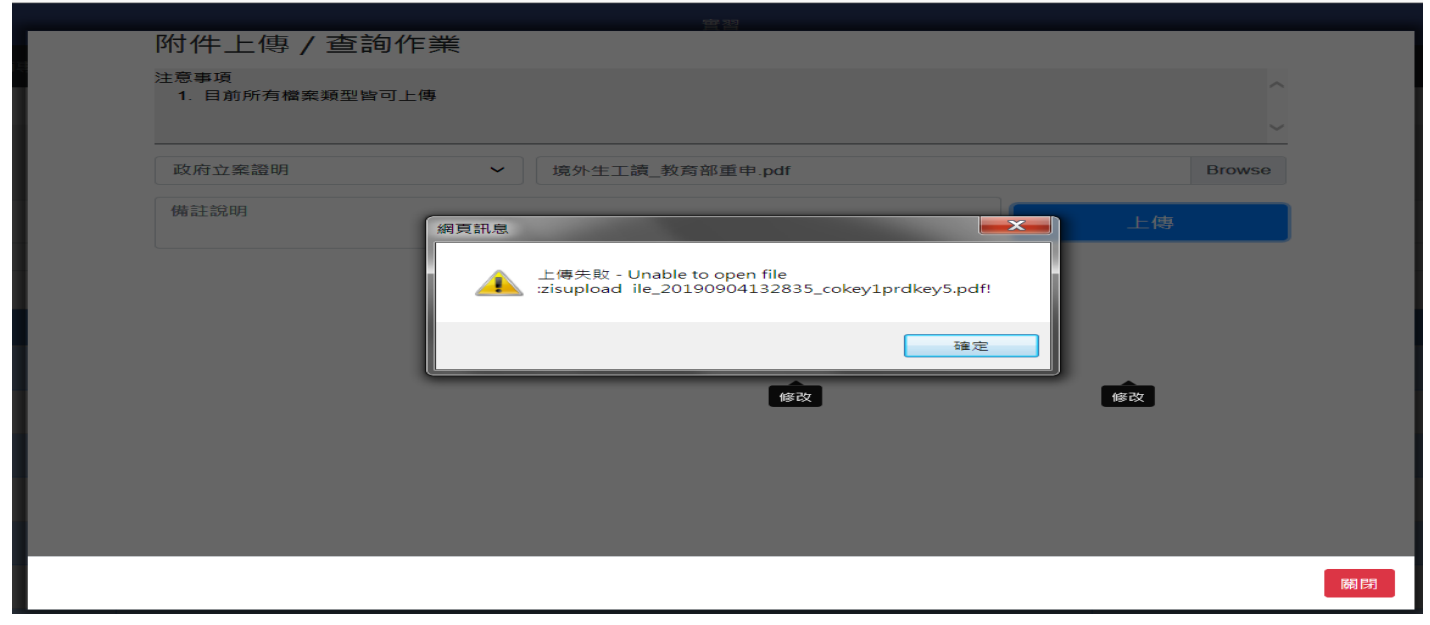

## 1080904 測試,上傳失敗

#### 實習機構資料維護

| 說明文字<br>鏡行1<br>換行2 |      |        |
|--------------------|------|--------|
| 換行3                |      | ·      |
| 統一編號               | 機構名稱 | 查詢     |
| 統一編號               | 機構名稱 |        |
|                    |      | 新博會習機構 |

| # | 統一編號     | 機構名稱              | 维護 |
|---|----------|-------------------|----|
| 1 | 25950512 | 元璇美語補習班           |    |
| 2 | 0000000  | 20151105潮試        |    |
| 3 | 99393935 | 吉的堡兒童美語新光分校       |    |
| 4 | 91004103 | 國際合作期刊            |    |
| 5 | 20160315 | 20160315测試        |    |
| 6 | 12653785 | 巨匠電腦(股)公司 / 美語事業群 |    |
| 7 | 86065348 | 祥安旅行社有限公司         |    |

| <b>害</b> 羽櫟構 | 「元瑞美語補習班」之實習機會資料維護 |      |      |          |    |                                        |  |  |
|--------------|--------------------|------|------|----------|----|----------------------------------------|--|--|
|              |                    |      |      |          |    |                                        |  |  |
| 說明文字換行1據     | 說明文字換行1換行2換行3<br>^ |      |      |          |    |                                        |  |  |
|              |                    |      |      |          |    | ~~~~~~~~~~~~~~~~~~~~~~~~~~~~~~~~~~~~~~ |  |  |
| 會習類別         |                    | 職位名和 | 種    |          |    |                                        |  |  |
| 全部實習類別       | ~                  | 職位名  | 名稱   |          |    | 查詢                                     |  |  |
|              |                    |      | HIT  |          |    | 新増實習機會                                 |  |  |
|              |                    |      |      |          |    |                                        |  |  |
| #            | 職位名稱               | 3    | 求才類別 | 實習類別     | 維護 |                                        |  |  |
| 1            | 職位名稱測試0904-3       | 1    | 觀光旅遊 | 上學期      |    | 6 🕒                                    |  |  |
| 2            | 職位名稱測試0904         | 1    | 觀光旅遊 | 實習機會登上學期 | *  |                                        |  |  |
| 3            | 職位名稱測試0904         | 1    | 觀光旅遊 | 上學期      |    |                                        |  |  |
|              |                    |      |      |          |    |                                        |  |  |
| 返回實習機構維護     |                    |      |      |          |    |                                        |  |  |

黑色實習機會登錄的按鈕出現在這兒正常?(出現很頻繁) 修改無法作業(用 IE)

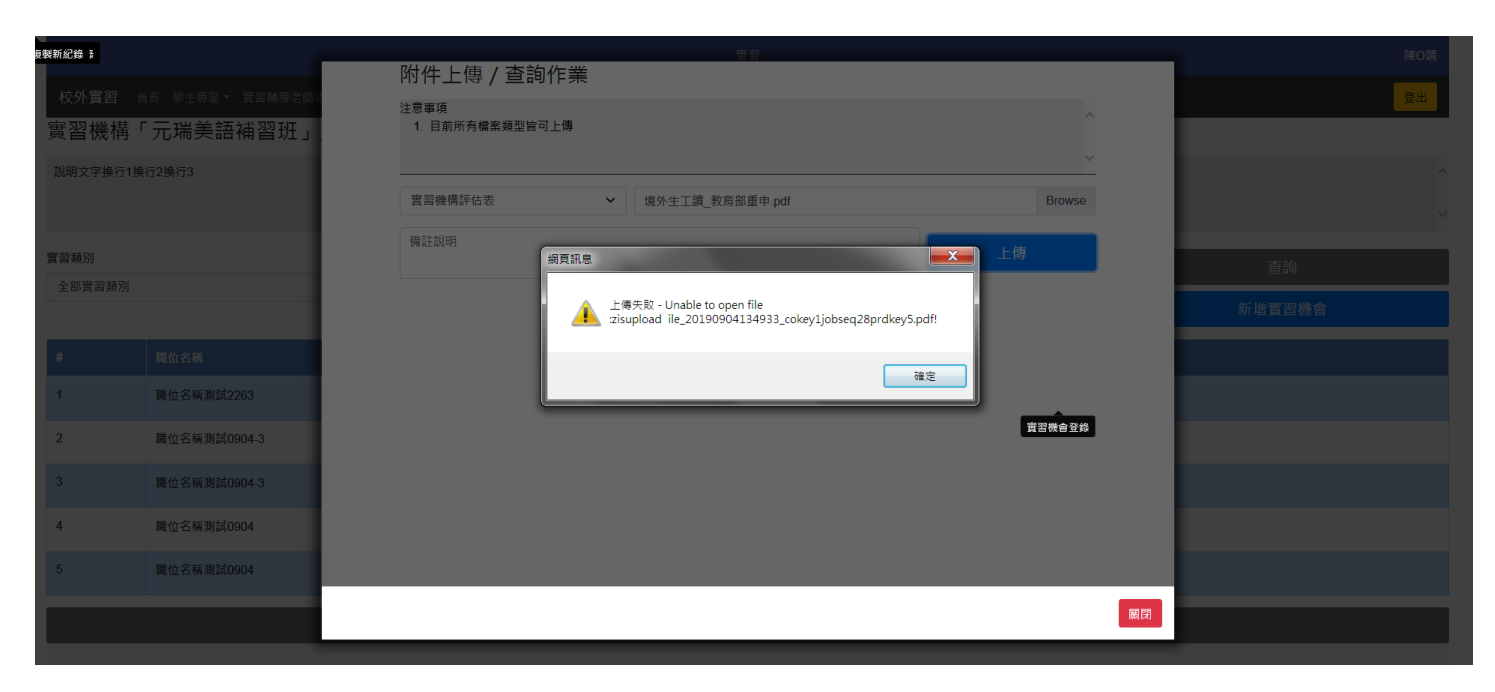

#### 這一層附件上傳也失敗 宮習機構資料

| 具白饭倍具件             |     |         |           |
|--------------------|-----|---------|-----------|
| 說明文字<br>換行1<br>換行2 |     |         |           |
| *統一編號              |     |         |           |
| 96884633           |     |         |           |
| *實習場所              |     | *實習機構名稱 |           |
| 企業                 | \$  | 東州互聯網   |           |
| *行業別               |     |         | *成立時間     |
| 大眾傳播媒體             |     | \$      | 成立時間      |
| *公司負責人             |     |         | *機構網址或部落格 |
| 許天賜                |     |         | 機構網址或部落格  |
| *實習機構地址            |     |         |           |
| 縣市 ◆               | 鄉鎮區 | \$      | 鄰里路街巷號樓   |
|                    |     |         |           |

| <br>7檔 |
|--------|
| 重填     |

| 實習機構資料             |                                                  |            |
|--------------------|--------------------------------------------------|------------|
| 說明文字<br>换行1<br>换行2 |                                                  | Ĵ          |
| *統一編號              |                                                  |            |
| 123456             | 網鎖區<br>南沙                                        |            |
| *寶習場所              | - 仁愛區<br>- 信義區                                   |            |
| 政府                 | 中正區                                              |            |
| *行業別               | 女裸晶<br>暖暖區<br>十塔回                                | *成立時間      |
| 其他                 | - C海鷗<br>中正區<br>- 大同區                            | 2019/09/04 |
| *公司負責人             | 中山區<br>松山區                                       | "機構網址或部落格  |
| 陳小花                | 大安區<br>萬華區                                       | 壶茶         |
| *宫習機構地址            | 信義區 士林區                                          |            |
| 臺中市 🗧              | 北投區<br>内湖區                                       | 郑里路街巷號樓    |
|                    | 南港區 文山區                                          |            |
|                    |                                                  | 織          |
| 回上                 | 10.1% 画<br>汐止區<br>深坑區<br>万泊回                     | 重填         |
|                    | 口吸鱼 瑞芳區                                          |            |
|                    | - 平溪區<br>• • · · · · · · · · · · · · · · · · · · | ₽ 1004 -   |

實習機構地址,鄉鎮區搭配該縣市出現(以台中市為例,只出現台中所屬行政區即可,否則落落長要選很久,而且容易選錯。

| 實習機構資料             |    |    |             |       |        |     |
|--------------------|----|----|-------------|-------|--------|-----|
| 說明文字<br>换行1<br>换行2 |    |    |             |       |        |     |
| *統一編號              |    |    |             |       |        |     |
| 123456             |    |    |             |       |        |     |
| *實習場所              |    |    | *實習機構名稱     |       |        |     |
| 政府                 |    |    | \$<br>大家好機構 | 存檔成功。 |        |     |
| *行業別               |    |    |             |       |        | Ok  |
| 其他                 |    |    |             |       | 1      |     |
| *公司負責人             |    |    |             |       | *機構網址或 | 部落格 |
| 陳小花                |    |    |             |       | 茶壺     |     |
| *實習機構地址            |    |    |             |       |        |     |
|                    | \$ | 中區 |             | \$    | 123    |     |
|                    |    |    |             |       |        |     |
|                    |    |    |             |       | 存檔     |     |
|                    | 回上 | _頁 |             |       |        |     |
|                    |    |    |             |       |        |     |

|          | たち |
|----------|----|
|          |    |
| 統一編號 大家好 |    |

存檔成功,回頭查詢卻找不到大家好機構,以統編及機構名稱查都查不到

此處無回上一頁正常嗎?按 back to top 也沒反應(1080904 測試),必須要回到後台管理才能繼續作業,正常嗎?

| 實習機構資料                                 |          |           |  |
|----------------------------------------|----------|-----------|--|
| 說明文字<br>换行1<br>换行2                     |          |           |  |
| *統一編號                                  |          |           |  |
| 123456                                 |          |           |  |
| *實習場所                                  | *實習機構名稱  |           |  |
| 21121日日日日日日日日日日日日日日日日日日日日日日日日日日日日日日日日日 | 實習機構名稱   |           |  |
| *行業別                                   |          | *成立時間     |  |
| 行業別 +                                  |          | 成立時間      |  |
| *公司負責人                                 |          | *機構網址或部落格 |  |
| 公司負責人                                  |          | 機構網址或部落格  |  |
| 會習機構地址                                 |          |           |  |
| 脉市                                     | <b>↓</b> | 郑里路街巷號樓   |  |
|                                        | 存        | 檔         |  |
| 回上頁                                    |          | 重填        |  |

成立時間、機構網址、部落格不必列為必填

(必填愈多恐影響是否可以順利存檔,影響效率,哪些列為必填,請容再做評估後提供)

# 實習學生資料維護

## 實習學生資料維護

| 查詢和新增請務必先選好實習機構和實習機會 | ^ |
|----------------------|---|
|                      | v |

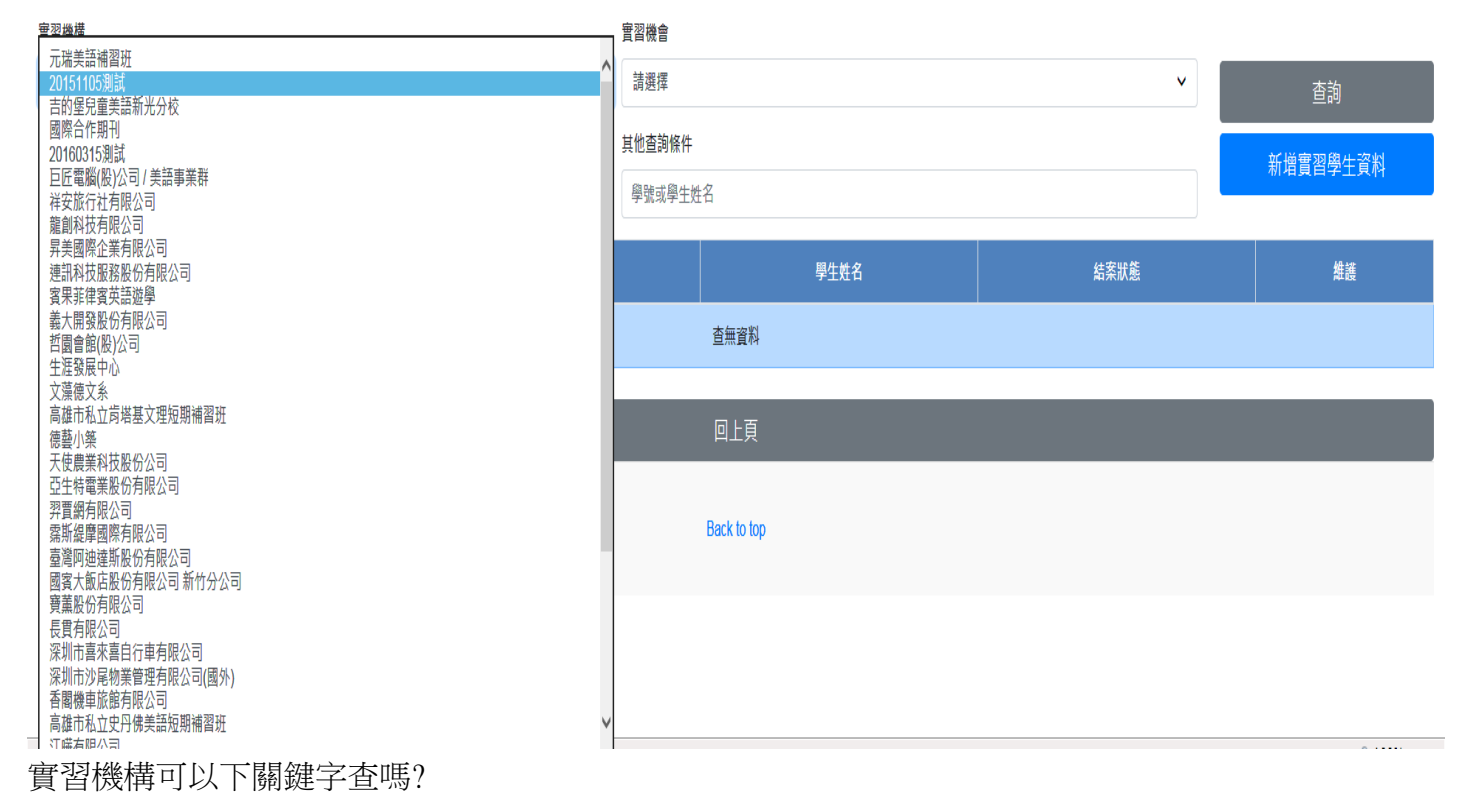

各資料維護人只能看到自己所維護的資料嗎?或是全部的使用者都可以看到全部的機構?

| 實習學生資料維護  |              |              |      |      |      |          |    |
|-----------|--------------|--------------|------|------|------|----------|----|
| 查詢和新增請務必然 | 先選好實習機構和實習機會 |              |      |      |      |          |    |
| 實習機構      |              |              | 實習機會 |      |      |          |    |
| 元端美語補習班 🗸 |              | 職位名稱測試2263 ~ |      |      | ~    | 查詢       |    |
| 結案狀態      |              | 其他查詢條件       |      |      |      | 新增實習學生資料 |    |
| 請選擇 🗸     |              | 學號或學生姓名      |      |      |      |          |    |
| #         | <b>査習機構</b>  |              |      | 學生姓名 | 結案狀態 |          | 維護 |
|           |              |              |      | 查無資料 |      |          |    |
|           |              |              |      |      |      |          |    |
|           |              |              |      | 回上頁  |      |          |    |

## 結案狀態與其他查詢條件對調

另,目前似乎不能下單一條件查,例如,下某一位學生的學號去查,但若不下實習機構及實習機會,則 查不出,即便很確定該學號以維護進入機構與機會中了

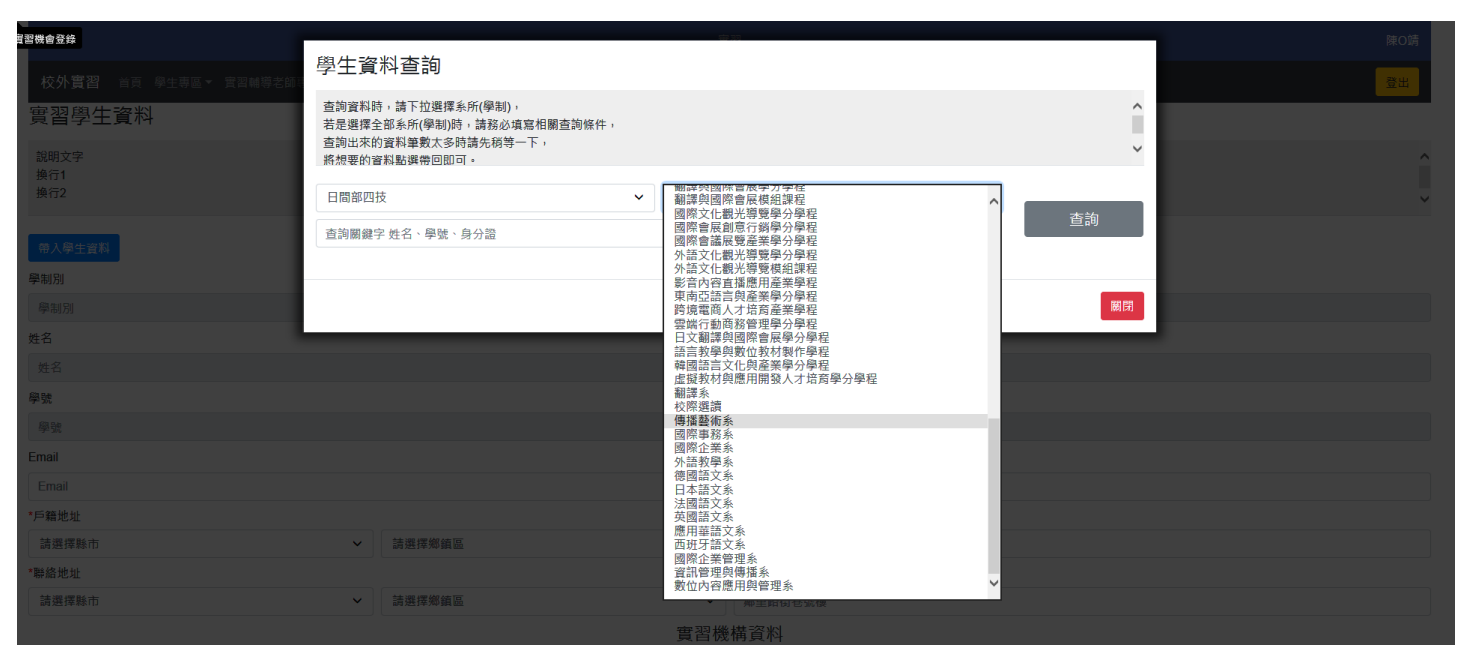

系往上擺,各系才是最常被點選的,學程反而幾乎不會用到

| 帶入學生資料                      |     |           | 學生資料                 |       |
|-----------------------------|-----|-----------|----------------------|-------|
| 學制別                         |     | 院別        |                      | 系所    |
| 日間部四技                       |     | 歐亞語文學院    |                      | 德國語文系 |
| 姓名                          |     |           | 性別                   |       |
| 李力X                         |     |           | F                    |       |
| 學號                          |     |           | 身分證                  |       |
| 1105202110                  |     |           | L224473114           |       |
| Email                       |     |           | 手機號碼                 |       |
| 1105202110@st105.wzu.edu.tw |     |           | 0905239XXX           |       |
| *戶籍地址                       |     |           |                      |       |
| 高雄市                         | ∼ ] |           | ✓ 福興XX10鄰重愛XX        |       |
| *聯絡地址                       |     |           |                      |       |
| 臺中市                         | ~   |           | ✓ 新平XX7鄰新平XX         |       |
|                             |     |           | 實習機構資 <mark>料</mark> |       |
| 學年度/學期                      |     | 寶習機構      |                      | 實習國別  |
| Choose                      |     | ▶ 元瑞美語補習班 |                      | 無     |
| 實習開始日期                      |     |           | 實習結束日期               |       |
| 20190101                    |     |           | 20191231             |       |
| 學生選課資料                      |     |           |                      |       |
| 學生選課資料                      |     |           |                      |       |
| 寶羽鹹道老師                      |     |           | 實習時數                 |       |

## 是否可以透過系統直接帶出學生完整的地址?

## [資教回覆 20190905]測試區資料問題。

**军羽機**會登錄

|                                                | _        |                |      |
|------------------------------------------------|----------|----------------|------|
| \$改 <sup>業</sup> 會登錄                           |          |                |      |
| 高雄市                                            | ×        | 鼎泰XX63鄰民族XX    |      |
| *聯絡地址                                          |          |                |      |
| 高雄市                                            | · ·      | 鼎泰XX63鄰民族XX    |      |
|                                                | 實習機      | 後構資料           |      |
| 學年度/學期                                         | <u> </u> |                | 實習國別 |
| Choose                                         | 元瑞美語補習班  |                | 無    |
| 107季年度第2季期<br>107學年度第1學期<br>106舉年度累修           |          | <b>亶</b> 習結束日期 |      |
| 106學年度第2學期<br>106學年度第2學期                       |          | 20191231       |      |
| 學生選課資料                                         |          |                |      |
| 學生選課資料                                         |          |                |      |
| 實習輔導老師                                         |          | 實習時數           |      |
| 實習輔導老師                                         |          | 實習時數           |      |
| 教育部補助經費來源                                      |          |                |      |
| 無                                              |          |                |      |
| 是否勾選個資同意 ・ ・ ・ ・ ・ ・ ・ ・ ・ ・ ・ ・ ・ ・ ・ ・ ・ ・ ・ |          |                |      |
|                                                |          |                |      |
| 資料繳父截止日                                        |          |                |      |
| 20200114                                       |          |                |      |
| <b>寶</b> 習狀況                                   |          |                |      |
| 無                                              |          |                |      |
| 結霎狀態                                           |          |                |      |

選擇學年度/學期,會放幾個學年學期?

| 27. 考虑登錄                    |                 | 英語暨國際學院  |               | 英國語文系    | ~ |
|-----------------------------|-----------------|----------|---------------|----------|---|
| 姓名                          |                 |          | 性別            |          |   |
| 林容X                         |                 |          | F             |          |   |
| 學號 身                        |                 |          | 身分證           |          |   |
| 1105200142                  |                 |          | E224703658    |          |   |
| Email                       |                 |          | 手機號碼          |          |   |
| 1105200142@st105.wzu.edu.tw |                 |          | 0934281XXX    |          |   |
| *戶籍地址                       |                 |          |               |          |   |
| 諸選擇縣市                       | 選擇縣市            |          | 鼎泰XX63酀民族XX   |          |   |
| *聯絡地址                       |                 |          |               |          |   |
| 請選擇縣市 イ                     | 請選擇鄉鎮區          | ~        | ✓ 鼎泰XX63鄰民族XX |          |   |
|                             |                 | 實習機      | 構資料           |          |   |
| 學年度/學期                      |                 | 實習機構     |               | 實習國別     |   |
| 107學年度第2學期                  | g第2學期 💙 元瑞美語補習班 |          |               | <b>*</b> |   |
| 實習開始日期                      |                 |          | 實習結束日期        |          |   |
| 20190101                    |                 | 20191231 |               |          |   |
| 學生還課資料                      |                 |          |               |          |   |
| 日四技英文三C_主題討論與寫作             |                 |          |               | ~        |   |
| 實習輔導老師                      |                 |          | 實習時數          |          | 1 |
| 胡志祥                         |                 |          | 3             |          |   |
| 教育部補助經費來源                   |                 |          |               |          |   |
| 無                           |                 |          |               | v        | ~ |

修改完資料存檔後,再重新進入,資料卻未存成功。(例如以選擇學年學期,學生選課資料並存檔) 學生選課資料滑鼠稍微動到,就會影響選項 箭頭處的黑色鈕常出現

| 政 <sup>業會登錄</sup> 101 |                                          | 20191231 |
|-----------------------|------------------------------------------|----------|
| 學生選課資料                |                                          |          |
| 日四技英文三C_主題討論與寫作       |                                          |          |
| 實習輔導老師                |                                          | 實習時數     |
| 胡志祥                   |                                          | 3        |
| 教育部補助經費來源             |                                          |          |
| 無                     |                                          |          |
| 是否勾選個資同意              | <ul> <li>● 是</li> <li>○ 否</li> </ul>     |          |
| 資料繳交截止日               |                                          |          |
| 20200114              |                                          |          |
| 實習狀況<br>              |                                          |          |
| 無                     |                                          |          |
| 結案狀態                  |                                          |          |
| 未結案                   |                                          |          |
|                       |                                          |          |
|                       | Ĩ                                        |          |
|                       | 四月1日1日1日1日1日1日1日1日1日1日1日1日1日1日1日1日1日1日1日 | 重填       |

實習狀況出現在此的意義?

是維護的欄位嗎?如果是,卻無法維護

#### 後台管理

| 說明文字<br>換行1<br>換行2<br>操行3 |          |
|---------------------------|----------|
| 基本資料設定                    |          |
| 各科系所基本資料設定                | 2期別設定    |
| 寶習模組設定                    | 規別代碼設定   |
| 實習資料維護                    | 實習機會登錄   |
| 實習「機構」與「機會」資料維護           | 實習學生資料維護 |

箭頭處應該不正常